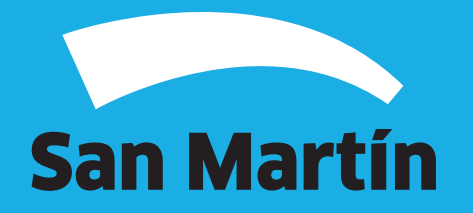

A continuación, podrás observar el paso a paso de cómo realizar la Declaración jurada anual Tasa de Servicios Especiales de Limpieza e Higiene (TSELeH).

**1.** Para comenzar con el ingreso de la declaración jurada, debés ingresar al sitio web de la Municipalidad (www.sanmartin.gov.ar) y luego **"Servicios Online"**.

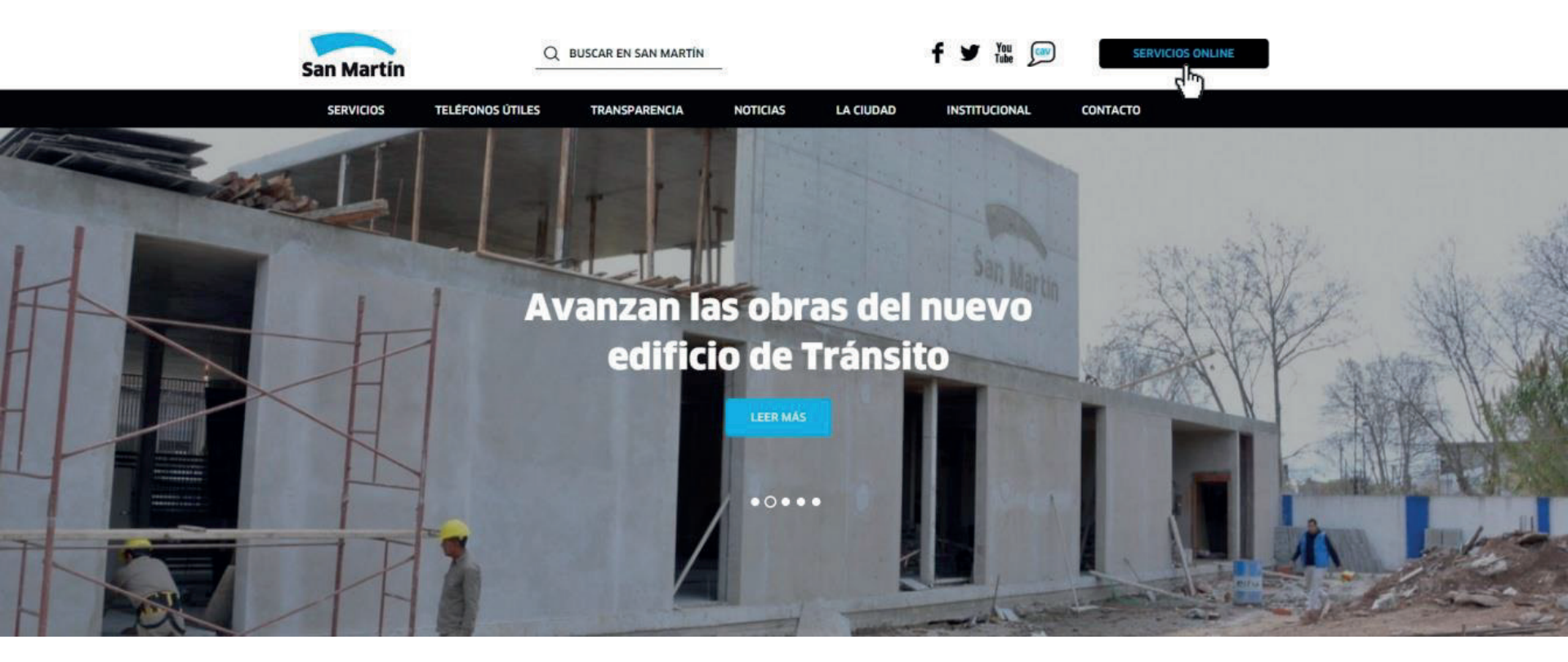

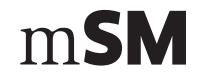

Si es la primera vez que realizarás una declaración jurada, deberás generar tu clave de acceso, haciendo click en **"Generar clave"**.

| Sa        | an Martín                                                              | CAR EN SAN MARTIN                                          | f 🌶 🎬 🔎 🗾                           | ERVICIOS ONLINE      |
|-----------|------------------------------------------------------------------------|------------------------------------------------------------|-------------------------------------|----------------------|
|           | SERVICIOS TELÉFONOS ÚTILES                                             | TRANSPARENCIA NOTICIAS LA CIUDAD                           | INSTITUCIONAL CONTACTO              |                      |
|           |                                                                        |                                                            |                                     |                      |
| Та        | asa por servicios especi                                               | iales de limpieza e higiene an                             | val                                 |                      |
| ing<br>de | resando tu CUIT y número de cuenta munici<br>limpieza e higiene anual. | ipal sin la barra ni el número final, podrás realizar tu o | leclaración jurada por la Tasa de : | servicios especiales |
|           | ¿DONDE ESTÁ MI NÚMERO DE CUENTA?                                       |                                                            |                                     |                      |
|           | INSTRUCTIVO                                                            |                                                            |                                     |                      |
| S         | ian Martin                                                             | Generación de                                              | Clave                               |                      |
|           | Por favor, co                                                          | mplete los siguientes campos para obtener su c             | ave de acceso web.                  |                      |
|           | De<br>Cu<br>Ra                                                         | itos del contribuyente<br>it (solo números)<br>Izón social |                                     |                      |
|           | Da<br>TT<br>Nit<br>No<br>Qa<br>Ca<br>Err                               | tos del responsable o apoderado bio de documento D.N       |                                     |                      |

m**SM** 

**2.** Si ya estás registrado, ingresar tu número de CUIT y tu clave.

| San Martín                                | Q                                   | BUSCAR EN SAN MARTÍN     | _                              |                              | f 🌶 🖞         |               | SERVICIOS ONLINE             |  |
|-------------------------------------------|-------------------------------------|--------------------------|--------------------------------|------------------------------|---------------|---------------|------------------------------|--|
| SERVICIOS                                 | TELÉFONOS ÚTILES                    | TRANSPARENCIA            | NOTICIAS                       | LA CIUDAD                    | INSTITUCIO    | DNAL          | CONTACTO                     |  |
|                                           |                                     |                          |                                |                              |               |               |                              |  |
|                                           |                                     |                          |                                |                              |               |               |                              |  |
| Tasa por s                                | ervicios esp                        | eciales de lin           | npieza e l                     | higiene aı                   | nual          |               |                              |  |
| Ingresando tu CUIT<br>de limpieza e higie | ` y número de cuenta m<br>ne anual. | unicipal sin la barra ni | el número final, p             | oodrás realizar tu           | declaración j | iurada por la | Tasa de servicios especiales |  |
| ¿DONDE ESTÁ MI                            | NÚMERO DE CUENTA?                   |                          |                                |                              |               |               |                              |  |
|                                           |                                     |                          |                                |                              |               |               |                              |  |
| INSTRUCTIVU                               |                                     |                          |                                |                              |               |               |                              |  |
|                                           |                                     |                          |                                |                              |               |               |                              |  |
|                                           |                                     | Dec                      | laración Jura                  | ada Anual                    |               |               |                              |  |
| San                                       | Martín                              | Servicios Es             | peciales de L<br>Inicio de Ses | <b>impieza e H</b> i<br>sión | igiene        |               |                              |  |
| -                                         |                                     | Bu                       | ienos días, ©E©CCC             | ON ANGEL                     | 1             |               |                              |  |
|                                           |                                     | Casenta D                | Seleccione su C                | Cuenta                       |               |               |                              |  |
|                                           |                                     | 10321 C                  | HARLONE 7285 V                 | 7. J. L. SUAREZ              |               |               |                              |  |
|                                           |                                     |                          | 2015                           | Login                        |               |               |                              |  |
|                                           |                                     |                          |                                |                              |               |               |                              |  |

m**SM** 

**3.** Luego, deberás seleccionar la cuenta y el período fiscal y a continuación, el tipo de establecimiento y cargar los m2.

| San Mai<br>service | rtín<br>DS TELÉFONOS ÚTILES        | TRANSPARENCIA NOTICIAS                                                                                                    | LA CIUDAD                        | INSTITUCIONAL                          | солтасто           |
|--------------------|------------------------------------|----------------------------------------------------------------------------------------------------|----------------------------------|----------------------------------------|--------------------|
|                    | San Martín                         | - Declaración Jura<br>- Servicios Especiales de Lir                                                                                                    | da Anual -<br>npieza e Higiene   | -                                      |                    |
|                    |                                    | Datos de Cu                                                                                                    | enta                             | er DDJJ<br>nteriores                   | errar Sesión       |
|                    | Datos<br>CUIT<br>Cuenta<br>Periodo | 20114349799<br>10321 - CHARLONE 7285<br>Año: 2015                                                                                                    |                                  |                                        |                    |
|                    |                                    | Declaración de                                                                                                    | mportes                          |                                        |                    |
|                    | Cuenta y Domicilio Tij<br>10321 •  | INDUSTRIAS-DESINFECCION, DESINSECTIZAC<br>INDUSTRIAS-DESINFECCION, DESINSECTIZAC<br>COMERCIALES Y SERVICIOS DESINFECCION<br>OTROS SERVICIOS BIMESTRALES<br>DEPOSITOS<br>CLUBES, JARDINES INFANTILES, OTROS | M2 Cubic<br>ION V<br>Declaración | rtos M2 Desi<br>0.00<br>Seleccionados. | oublertos<br>0.00  |
|                    | No se encontraron registros par    | a este período y número de declaración.                                                                                                    |                                  |                                        |                    |
|                    |                                    |                                                                                                    |                                  |                                        | Enviar Declaración |
|                    |                                    |                                                                                                    |                                  |                                        |                    |

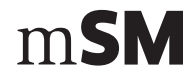

4. Una vez ingresado, hacer click en el botón "Guardar"

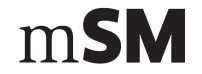

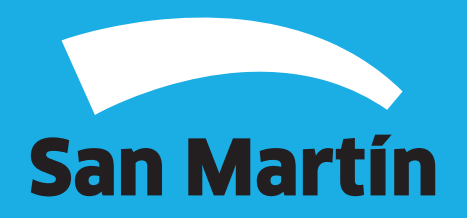